SPOT Student Placement Online Tool

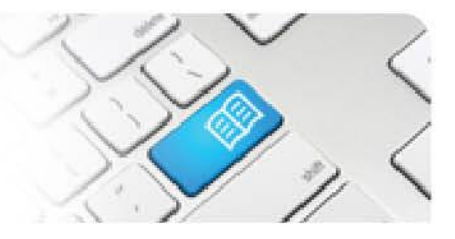

Page | 1

## **ARef-02 - Administrator Reference Sheet – How to Administer Users.**

| Steps | Action                                                                                                    |                                                                                                    |  | What it                                                                                                    | t it looks like                                                                |                                                |                         |                |                     |       |                                                             |
|-------|----------------------------------------------------------------------------------------------------|----------------------------------------------------------------------------------------------------|--|----------------------------------------------------------------------------------------------------|--------------------------------------------------------------------------------|------------------------------------------------|-------------------------|----------------|---------------------|-------|-------------------------------------------------------------|
| 1.    | From the A<br>screen, sea<br>wish to add<br>typing their<br>field and the<br>button.<br>NOTE: You<br>into the Fill<br>"Manager"<br>users with<br>Click on th<br>Roles colu                                                                                                    | From the Administer Users<br>screen, search for the user you<br>wish to administer roles for by<br>typing their name into the Filter<br>field and then clicking the Search<br>button.<br>NOTE: You can also type a role<br>into the Filter field, such as<br>"Manager", and this will display all<br>users with the specified role.<br>Click on the edit button in the<br>Roles column to bring up the Roles |  | Users<br>Search for<br>To filter the use<br>1 Results<br>User Name<br>67356                                                                                                    | r Users<br>rs list enter a se<br>Filter caro<br>Se<br>Full Name<br>Caron White | arch criteria below a n white arch Disciptines | nd click the 'Search' b | Director Areas | Education Providers | Roles | Create new external user Previous Next Actions Edit Disable |
| 2.    | <ul> <li>pop up box.</li> <li>The <b>Roles</b> pop up box displays all available roles a user can be allocated. Users may be assigned any combination of roles depending on their requirements for functionality.</li> <li>Any roles the user currently has assigned will be ticked. To assign a role, click on the blank tick box to tick it. To unassign a role, click on the corresponding tick to untick it.</li> <li>Then click the <b>Save</b> button.</li> </ul> |                                                                                                    |  | Admin<br>API<br>CPC<br>Director<br>EducationProvider<br>Facilitator<br>Manager<br>RosteringManager<br>SelfAssigningSupervisor<br>Staff<br>Student<br>Supervisor<br>Tableau<br>save<br>on |                                                                                |                                                |                         |                |                     |       |                                                             |
| 3.    | Additional edit fields will display based on the Roles assigned to the User. You will need to assign:         - Disciplines to all users         - Manager Areas to Managers, Rostering Managers and Self Assigning Supervisors         - Director Areas to Directors and CPCs         - Education Providers to Education Providers         Vser Name       Full Name         Disciplines       Manager Areas         Director Areas to Education Providers             |                                                                                                    |  |                                                                                                    |                                                                                |                                                |                         |                |                     |       |                                                             |

| Stude | POT<br>ent Placement <u>Online</u> Tool                                                                                                    |                                                                                                    |                                                                                                    |          |  |
|-------|----------------------------------------------------------------------------------------------------|----------------------------------------------------------------------------------------------------|----------------------------------------------------------------------------------------------------|----------|--|
| 4.    | The <b>Disciplines</b> pop up box<br>displays all disciplines that are<br>assigned to the user.<br>Users will only have access to<br>details of students and areas that<br>correspond to their assigned<br>disciplines. i.e. a Manager with<br>Pharmacy assigned will only have<br>access to Pharmacy student<br>details.<br>Any disciplines the user currently<br>has assigned will be ticked. To<br>assign a discipline, click on the<br>blank tick box to tick it. To unassign<br>a discipline, click on the<br>corresponding tick to untick it.<br>Then click the <b>Save</b> button.                                                                                                    | <ul> <li>Select</li> <li>Anaes</li> <li>Audio</li> <li>Cardio</li> <li>Cardio</li> <li>Clinics</li> <li>Health</li> <li>Medio</li> <li>Medio</li> <li>Micro</li> <li>Nursin</li> <li>Nutriti</li> <li>Save</li> </ul>                                                                                                    | t All<br>sthetic Technician<br>logy<br>ovascular Investigation<br>al Measurements<br>in Promotion<br>al Imaging<br>ine<br>biology<br>ing and Midwifery<br>ion and Dietetics                                                                                                    | ons      |  |
| 5.    | The Manager Areas and Director<br>Areas pop up box displays all<br>Areas that have the corresponding<br>discipline(s) that are assigned to<br>the user.<br>Assigning Manager Areas gives the<br>User access to the Area's Manager<br>Dashboard, while assigning<br>Director Areas gives the User<br>access to allocate students to the<br>Area and include the Area in<br>reports in addition to viewing the<br>Manager Dashboard.<br>Any Areas the user currently has<br>assigned will be ticked. To assign<br>Area(s), click on the Area's<br>corresponding box to tick it. To<br>unassign an Area(s), click on the<br>corresponding box to untick it.<br>Then click the <b>Save</b> button. | MAH<br>MAH<br>MCH<br>MPH<br>MPHR<br>MPHS<br>MPHS<br>MHS XC<br>MHS XC<br>MHS XC<br>MAH<br>MPHR<br>MPHS<br>MPHS<br>MAU<br>MAH<br>MPHR<br>MPHS<br>MPHS<br>MAU<br>MAH<br>MPHR<br>MPHS<br>MPHS<br>MAH<br>MPHR<br>MPHS<br>MPHS<br>MPHS<br>MAH<br>MPHR<br>MPHS<br>MPHS<br>MAH<br>MPHR<br>MPHS<br>MPHS<br>MAH<br>MPHR<br>MPHS<br>MPHS<br>MAH<br>MPHR<br>MPHR<br>MPHS<br>MPHS<br>MAH<br>MPHR<br>MPHS<br>MPHS<br>MAH<br>MPHR<br>MPHS<br>MPHS<br>MAH<br>MPHR<br>MPHS<br>MPHS<br>MAH<br>MPHR<br>MPHS<br>MAH<br>MPHR<br>MPHS<br>MAH<br>MPHS<br>MPHS<br>MAH<br>MPHS<br>MAH<br>MPHS<br>MPHS<br>MHS XC<br>MAH<br>Stores<br>Save | Comunities<br>Provide the second second | ent edit |  |

| SPOT<br>Student Placement Online Tool |                                                                                                    |                                                                                                    |  |  |  |  |
|---------------------------------------|----------------------------------------------------------------------------------------------------|----------------------------------------------------------------------------------------------------|--|--|--|--|
| 6.                                    | The Education Providers pop up<br>box displays all Education<br>Providers that are assigned to the<br>user.<br>Users will only have access to<br>details of students, and to request<br>placements on behalf of those<br>students, that correspond to their<br>assigned Education Providers.<br>Any Education Providers the user<br>currently has assigned will be<br>ticked. To assign Education<br>Provider(s), click on the Education<br>Provider's corresponding box to<br>tick it. To unassign an Education<br>Provider(s), click on the<br>corresponding box to untick it.<br>Then click the <b>Save</b> button.                                   | Select All         Australian Catholic University         Australian College of Nursing         Bond University         Central Queensland University         Charles Sturt University         Deakin University         Griffith University         James Cook University         Mater Education         Queensland University of         Save |  |  |  |  |
| 7.                                    | <ul> <li>Troubleshooting:</li> <li>If a User is not displaying in the search function, this will either be because: <ul> <li>a. Their name is misspelt, or they use a variation of their name in SPOT i.e. Robert is in SPOT as Bob. OR</li> <li>b. The User is not created in SPOT, either through an interface or manually.</li> </ul> </li> <li>Try a few different spellings of the user's name to start with. If that fails you will need to create the user profile, refer to Reference Sheet ARef-01.</li> <li>If a Discipline is not displaying in the Discipline pop-up box, this will be because it has not been created, reference</li> </ul> |                                                                                                    |  |  |  |  |

If an **Area** is not displaying in either the Manager Areas or Director Areas pop-up box, this will either be because:

- a. The User has not yet been assigned the corresponding Discipline. **OR**
- b. The Area does not have the Discipline assigned. **OR**
- c. The Area is not been created in SPOT.

to Reference Sheet ARef-05.

Check the User has the correct Discipline assigned. Then check that the Area has been created and has the correct Discipline assigned, refer to Reference Sheet *ARef-10*.

If an **Education Provider** is not displaying in the Education Provider pop-up box, this will be because it has not been created, refer to Reference Sheet *ARef-04*.

Page | 3